# 2018 入学 MBA 全国联考网上报名流程(图文)

根据教育部相关规定,凡欲参加我校 2018 年工商管理硕士(MBA)学位研究生入学考 试的考生,均须进行网上报名与现场确认。网上报名需登陆中国研究生招生信息网(网址: http://yz.chsi.com.cn),网报时间为 2017 年 10 月 10 日至 31 日(9:00 至 22:00); 网报成功后请于 2017 年 11 月上旬到暨南大学本部校区(具体地点待定)进行现场确认网 报信息、缴费和采集本人图像等相关电子信息。

具体报名流程如下:

步骤 1:登录"中国研究生招生信息网"(公网网址:http://yz.chsi.com.cn , 教育网 址, 注册学信网账号(只能注册一个 ), 如已注册 , 请直接登录。请谨记用户名和密码。

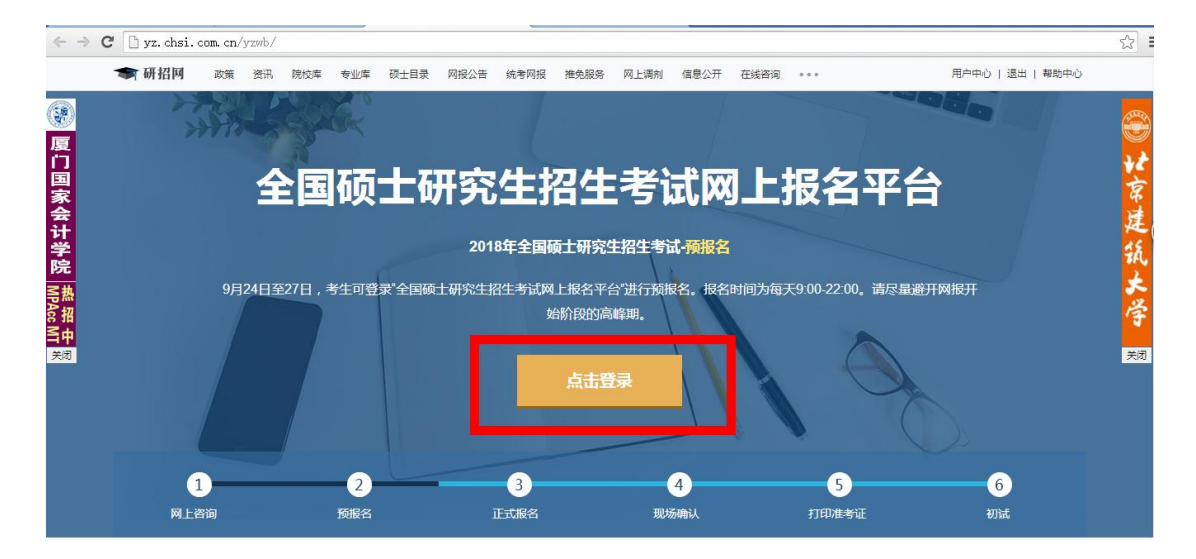

### 步骤 2:点击进入网上报名

| ★ 研招网 政策 资讯 院校      | 岐库 专业库 硕士目录 网报公告    | 统考网报 推免服务 网上调剂 信息 | 公开 在线咨询 ••• | 用户中心   退出   帮助中心 |
|---------------------|---------------------|-------------------|-------------|------------------|
| 用尸中心                |                     |                   |             | 我的提问账号信息         |
| 统考硕士招生 推免生招生        | 博士生招生 面向港澳台招生       |                   |             |                  |
| 网上报名                | 网上调查                | 初试成绩查询            | 消息中心        | 在线咨询             |
| 截正:2017-10-31 22:00 | 截止:2017-10-31 22:00 |                   |             |                  |
| 招生专业目录              | 网报公告                | 网上调剂              | 网上调剂意向采集    | 准考证下载            |
|                     |                     |                   |             |                  |
| 信息公开平台              |                     |                   |             |                  |
|                     |                     |                   |             |                  |
|                     |                     |                   |             |                  |

#### 步骤 3: 点击新增报名信息

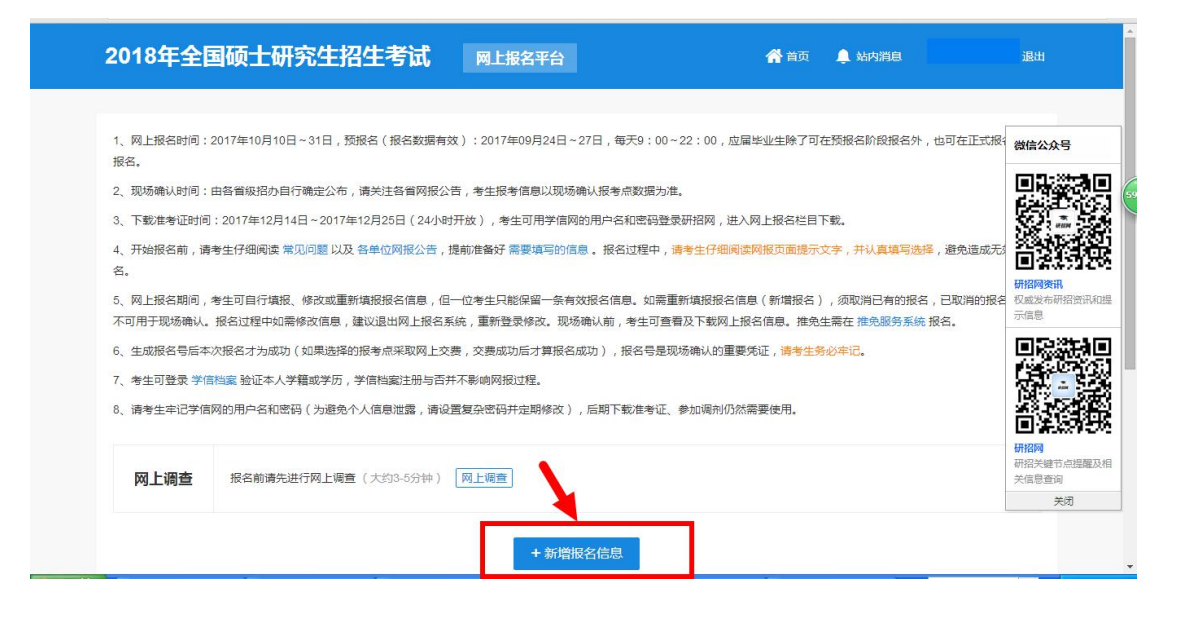

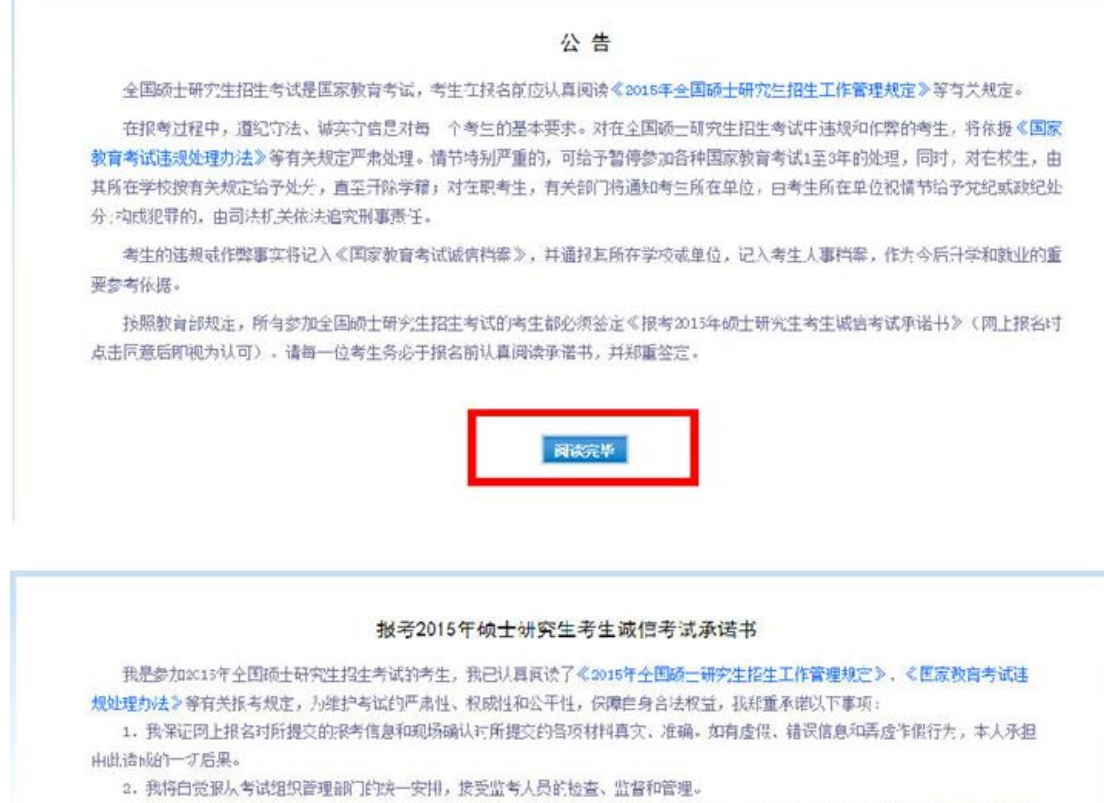

3. 我深证在考试中域实计信,自觉谭计硕士研究生招生考试纪律和考历规则。如有违纪、违规行为,自愿接受监考人员提携国家有关规定所作出的处罚,如有违法行为,自愿接受国家相关法律法规的惩罚。

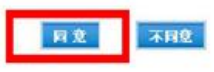

### 步骤 5: 选择报考单位:广东省; 暨南大学; 管理类联考;专项计划:无

| 报名流程             | 选择报考招生单位     | 以及考试方式、     | 专项计划                       |                 |          |
|------------------|--------------|-------------|----------------------------|-----------------|----------|
| 1 网上报名公告         | 0 1 招生单位 据参点 | 来注户主要力指来去组  | 信自 左提交信自氏不分许修改 网           | 据时间结束后任何信息均不能修改 | 违老生仔细阅读商 |
| 2 阅读考试承诺书        | 面文字并认真填写选择   |             | IDD , LLEXIDSD/19671967, M |                 | 旧今王门和网医外 |
| 3 选择报案的单位        | 2、请仔细阅读选择省市  | 市和招生单位后弹出的网 | 报公告,以免导致报名无效。              |                 |          |
| 2 KEIHIK'S HI-HI |              |             |                            |                 |          |
| 4 填写个人信息1        | 稻生単位:        | 广东省         | ▼ 暨南大学                     | ▼ (按照单位名称排序)    |          |
| 5 填写个人信息2        | 考试方式:        | 管理类联考       | ▼ 各类考试方式和专项计               | 划的概述以及关系        |          |
| 选择报考的专业          | 专项计划:        | 无           | • "退役大学生士兵"专项              | 顶士研究生招生计划       |          |
| 7 选择报考点          |              |             |                            |                 |          |
| Т                |              |             | 下一步                        |                 |          |

### 步骤 6: 准确填写个人信息 1

|          | 룩)        |      |      |     |
|----------|-----------|------|------|-----|
| *现役军人:   | 非现役军人     | ٠    |      |     |
| *考生民族:   | 请选择       | •    |      |     |
| *考生性别:   | ○男 ○女     |      |      |     |
| *婚姻状况:   | ○ 未婚 ○ 已婚 | 🔿 丧偶 | ○ 离婚 | ◯其他 |
| *政治面貌:   | 请选择       | ۲    |      |     |
| *考生通讯地址: | 填写自己的     | 有个人  | 信息   |     |
| *邮政编码:   |           |      |      |     |
| *固定电话:   |           |      |      |     |

### 全日制考生选择非定向就业,非全日制考生选择定向就业。

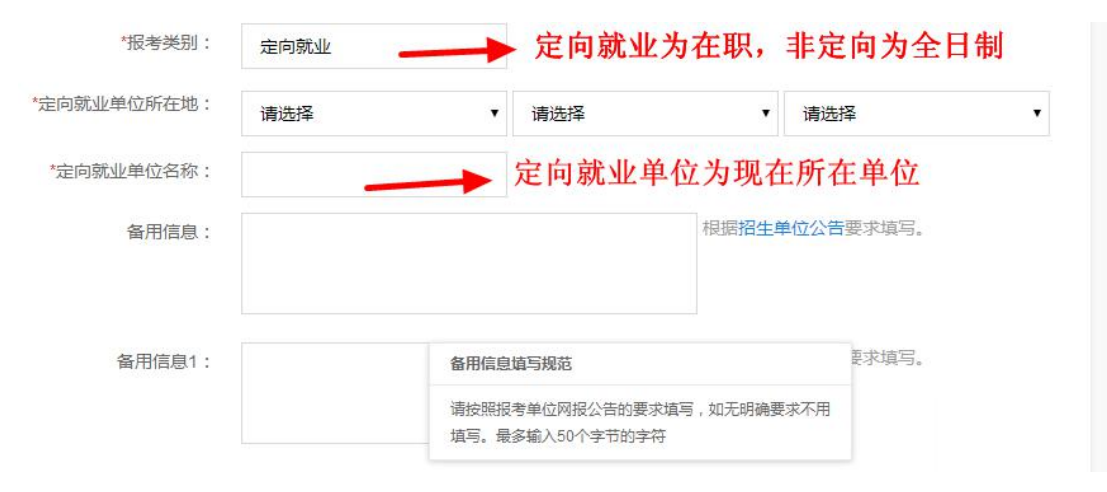

### 步骤 7: 准确填写个人信息 2

| 如某项目有注意事项, 鼠标题 | 是停页面将显示提示言 | 息,请参考填5 | 号选择。 |   | - K |   |
|----------------|------------|---------|------|---|-----|---|
| *考生籍贯:         | 请选择        | •       | 请选择  | * | 请选择 | , |
| *户囗所在地:        | 请选择        | •       | 请选择  | * | 请选择 |   |
| *户囗所在地详细地址:    |            |         |      |   |     |   |
| *出生地省市:        | 请选择        | ۲       | 请选择  |   | 请选择 |   |
| *现在学习或工作单位:    |            |         |      |   |     |   |
| *考生档案所在地:      | 请选择        | ۲       | 请选择  | • | 请选择 |   |
| *考生档案所在单位名称:   |            |         |      |   |     |   |
| *考生档案所在单位地址:   |            |         |      |   |     |   |
| *考生档案所在单位邮编:   |            |         |      |   |     |   |

## 步骤 8:填写家庭主要成员和工作经历

| 姓名         | 与本人关系 | 在何单位工作/任何职务 |
|------------|-------|-------------|
|            |       |             |
|            |       |             |
|            |       |             |
|            |       |             |
| 42.1.47.13 |       | 松口地工作的公     |
| 起止年月       |       | 学习或工作单位     |
| 起止年月       |       | 学习或工作单位     |
| 起止年月       |       | 学习或工作单位     |
| 起止年月<br>   |       | 学习或工作单位<br> |
| 起止年月<br>[  |       | 学习或工作单位<br> |

步骤 9: 选择报考专业

# 选择报考的专业

| *报考单位名称:  | 暨南大学                             |   |                               |
|-----------|----------------------------------|---|-------------------------------|
| *报考院系所名称: | (013)管理学院                        | • |                               |
| *报考专业:    | (125100)(专业学位)工商管理               | • |                               |
| *研究方向:    | (02)不分方向                         | • | 至日制选择:<br>(01)不分方向<br>(01)全日制 |
| *学习方式:    | (2)非全日制                          | • | 非全日制选择:                       |
| *考试科目:    | (199)管理类联考综合能力 (204)英语二 (-)无 ()无 | • | (02) 不分方向<br>(02) 非全日制        |
|           | 上一步下一步                           |   | 报考MBA的考生切勿选择<br>(03)高级工商管理硕士  |

### 步骤 10:选择报考点

| 1、请 | 仔细阅读选择省市和报考点 | 点后弹出的网报公告,! | 以免导致报名无效。   |                         |
|-----|--------------|-------------|-------------|-------------------------|
| 2、报 | 考点的设置由各报考点所在 | 在省级管理部门设定,  | 请仔细阅读报考点及省级 | 管理部门的网报公告,如有疑问请咨询省级管理部门 |
|     |              |             |             |                         |
|     | *报考点所在省市:    | 广东省         | ۲           |                         |
|     | *报考点名称:      | 暨南大学        | •           |                         |

步骤 11:核对个人信息,输入验证码,确认报名。

| 校灯項报信息 | 校对 | 埴报 | 信息 |
|--------|----|----|----|
|--------|----|----|----|

| 2、肩投致自即、半/       | B)在地自成软件加工专成自生的M<br>假信息而造成不能考试或复试的, | 后果由考生本人承担。 | adsand, ///izadsand, miking |
|------------------|-------------------------------------|------------|-----------------------------|
| 最考点代码            | 4418(暨南大学)                          | 考生报名号      | 下一步生成报名号                    |
| 考生姓名             |                                     | 考生姓名拼音     |                             |
| 正件类型             |                                     | 证件号码       |                             |
| 出生日期             |                                     | 民族码        |                             |
| 生别码              |                                     | 婚姻状况码      |                             |
| 现役军人码            |                                     | 政治面貌码      |                             |
| 籍贯所在地            | +                                   | +          |                             |
| 中口所在地            |                                     | 刻对信        | 自                           |
| <b>口</b> 所在地详细地址 | -                                   | HI L       | 心                           |
| 出生地              |                                     |            |                             |
| 观在学习或工作单位        |                                     |            |                             |
| 通讯地址             |                                     |            |                             |

### 步骤 12:生成9位报名号,请务必谨记,现场确认需提供,下载报名信息表

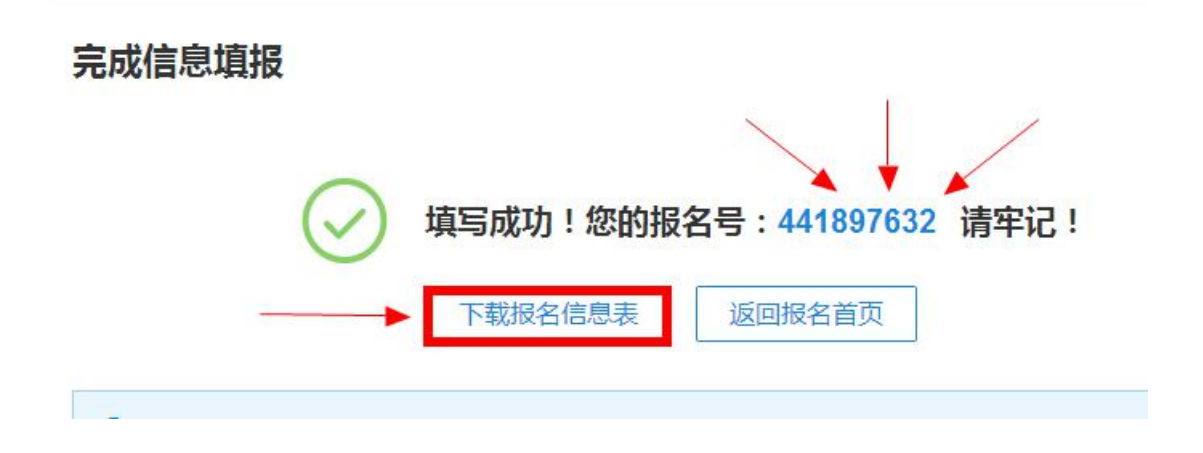

### 步骤 13:返回报名首页查看学历(学籍)校验结果。如发现有误,考生可进入"修改其他

### 已填信息";如果报错学校,需要取消报名,然后重新填报。

| 5 <b>1</b> | 报考单位: <b>10559(暨南大学)</b>    |             |                  |
|------------|-----------------------------|-------------|------------------|
|            |                             |             |                  |
| 美试方式       | 25(管理类联考)                   | 专项计划        | 0(无)             |
| <b> </b>   | 4418(暨南大学)                  | 报考院系        | 013(管理学院)        |
| 建考专业       | 125100((专业学位)工商管理)          | 报考研究方向和学习方式 | 02(不分方向) 2(非全日制) |
| 試科目        | 199(管理类联考综合能力); 204(英语二); · | -(无);(无)    |                  |
| 麦情况        | <b>未交费</b> 您选择的报考点未开通网上支付   |             |                  |

## 步骤 14:下载报名信息表,并将回执发送回暨大邮箱:ourjnumba@vip.126.com